### Forgot password? (New/Fresh applicant of AY 2018-19)

### 1. Go to http://idoloa.digitaluniversity.ac

← → C ③ Not secure | idoloa.digitaluniversity.ac/Login
INSTITUTE OF DISTANCE AND OPEN LEARNING, UNIVERSITY

OF MUMBAI

Dr. Shankar Dayal Sharma Bhavan, Vidyanagari, Kalina, Santacruz East, Mumbai - 400098, Maharashtra(India)

#### LOGIN CLICK HERE FOR DOWNLOADING HALL TICKETS OF 2017-18

#### Welcome to 'Online Application for IDOL Admission' Online application is mandatory/compulsory process for obtaining admission

#### INSTRUCTIONS

| FOR NEW APPLICANTS / FRESHERS                                                                                                    | FOR EXISTING / REGISTERED STUDENTS OF IDOL                                                                                                    |
|----------------------------------------------------------------------------------------------------|----------------------------------------------------------------------------------------------------|
| The Students, Who are enrolling for the first time in IDOL and Who enrolled in<br>IDOL before the academic year 2017-18, have to register Fresh to proceed<br>with the admission process<br>जे विद्यार्थी प्रथमच आयडॉलमध्ये प्रवेश घेत आहेत आणि शैक्षिणक वर्ष २०१७-१८ पूर्वींचे जुने<br>विद्यार्थी प्रवेश घेऊ इच्छितात अशा विद्यार्थ्यांनी प्रथम नोंदणी करावी व त्यानंतर प्रवेश प्रक्रिया<br>पूर्ण करावी.<br>Click here to know IDOL Unregistered FY Admission Process | The Students, Who Registered and sought admission in IDOL during the<br>academic year 2017-18, need not register again because they can use their<br>last year's Login ID & Password/ PRN number to proceed with the admission<br>process.<br>आयडॉलमध्ये शैक्षणिक वर्ष २०१७-१८ मध्ये ज्या विद्यार्थ्यांनी नोंदणी व प्रवेशप्रक्रिया केली<br>आहे आणि ज्या विद्यार्थ्यांचा प्रवेश आयडॉलकडून (पीआरएन नंबर प्राप्त झालेला आहे) मंजूर<br>झाला असेल अशा विद्यार्थ्यांचा पुन्हा नोंदणी करण्याची आवश्यकता नाही. अशा विद्यार्थ्यांने<br>मागील वर्षाचे लॉग इन आणि पासवर्ड / पीआरएन नंबर वापरावा आणि प्रवेश प्रक्रिया पूर्ण<br>करावी. |
|                                                                                                    | Proceed                                                                                                    |
|                                                                                                    | Click here to know IDOL Registered Admission Process                                                                                                    |

## 2. Click on Forgot Username/Password

| ← → C () Not secure   idoloa.digitaluniversity.ac/Login?student=1                                                                                                    |
|----------------------------------------------------------------------------------------------------|
| INSTITUTE OF DISTANCE AND OPEN LEARNING, UNIV<br>MUMBAI<br>Dr. Shankar Dayal Sharma Bhavan, Vidyanagari, Kalina, Santacruz East, Mumbai - 400098, Maharashtra(Ir                    |
| LOGIN CLICK HERE FOR DOWNLOADING HALL TICKETS OF 2017-18                                                                                                    |
| Registration and Application for<br>Admission of UG and PG courses in<br>2018-19<br>पदवी व पदव्युत्तर अभ्यासक्रमासाठी नोंदणी<br>व प्रवेश 2018-19                                    |
| Undergraduate and Post Graduate students to register and Login for<br>admission form filling here.<br>पदवीपूर्व आणि पदव्युत्तर विद्यार्थ्यांनी नोंदणी करून येथून प्रवेश अर्ज भरावा. |
| USER NAME  Password                                                                                                    |
| LogIn     Register                                                                                                    |

### 3. Use Username/ Email ID and submit $\rightarrow$ Validate User registrations

| Forgot Username/ Password<br>OR<br>Choose One Option:  Username Email | Dear <b>User</b> ,<br>your username and OTP for password has been sent on your<br>mobile no. and your email address A****@gmail.com . Please go to<br>Validate User Registration to reset your password. |
|-----------------------------------------------------------------------|----------------------------------------------------------------------------------------------------|
| D18FF0000001                                                          | Forgot Username/ Password                                                                                                    |
| Date Of Birth:                                                        | Choose One Option: <ul> <li>Username</li> <li>Email</li> </ul>                                                                                                    |
| Mother's First Name:                                                  | User Name:                                                                                                    |
| ABC                                                                   | D18FF0000001                                                                                                    |
| Click on> Submit                                                      | Date Of Birth:                                                                                                    |
|                                                                       | 01/01/2001                                                                                                    |
|                                                                       | Mother's First Name:                                                                                                    |
|                                                                       | ABC                                                                                                    |
|                                                                       | Submit                                                                                                    |
|                                                                       |                                                                                                    |

# **4.** After clicking on Validate User registration candidate will received OTP on registered mobile number & enter OTP on below screen and set new password for login.

| LOGIN                      |                                                                                                    |
|----------------------------|----------------------------------------------------------------------------------------------------|
| Validate Your Registration | Dear Applicant                                                                                                    |
|                            | Please enter your User Name and One Time Password mentioned in SMS to Validate Your Registration                      |
|                            | User Name D18FF0000001                                                                                                |
|                            | One Time Password 785824                                                                                              |
|                            | Verify Click on Verify and refer below screen                                                                         |
| len li                     | Now on Below Screen Set Password as per wish and login with Newly set password                                        |
| LOGIN                      |                                                                                                    |
| Validate Your Registration | Dear DIVYANG SACHIN                                                                                                   |
|                            | - moonanii shaxdarii sxaadadi maanaa arabadarii shabadarii Sadooqasi Tabaabad Gadaada Sahadara Tabooqasi Taboobag Gad |
|                            | Please enter new password and confirm password.                                                                       |
|                            | New Password                                                                                                    |
|                            | Confirm Password Confirm Password                                                                                     |
|                            | Set Password                                                                                                    |